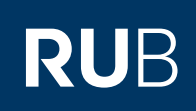

# **CAMPUS SHORTGUIDE** VERANSTALTUNGSLEISTUNGSNACHWEISE EINEM NACHERFASSTEN MODUL ZUORDNEN

FÜR DAS SPEZIALRECHT "ZUORDNUNG VON MODULEN ZU MODUL-TYPEN"

#### **Hinweis**

- Nacherfassten Modulen dürfen sowohl regulär erfasste als auch nacherfasste Veranstaltungsleistungsnachweise zugeordnet werden.
- Wurde der nacherfasste Modulleistungsnachweis bereits bestätigt, können keine weiteren Veranstaltungsleistungsnachweise zugeordnet werden. Möchten Sie weitere Veranstaltungsleistungsnachweise zuordnen, müssen Sie die Bestätigung des Moduls erst über den Link "Bestätigung zurücknehmen" in der Spalte "Aktionen" rückgängig machen.

#### SS 2015 Schritt 1 V Anmeldung: Zuordnung von Modulen zu Modul-Typen: Testfach A Melden Sie sich mit dem (i) Sitzungsende in 59:46 108055102022 Spezialrecht "Zuordnung Matrikelnummer: Suchen von Modulen zu Modul-INFORMATION Typen" bei Campus an. Geben Sie die Matrikel-Vorlesungsverzeichnis nummer der studierenden Einrichtungen Veranstaltungsräume Person ein, deren Veran-Suchen staltungsleistungsnachweise Sie einem nacher-ÜBERSICHT fassten Modul zuordnen möchten und klicken Sie Leistungsnachweise auf "Suchen". Schritt 2 Modulspezifische Leistungsnachweise - keinem Studiengang zugeordnet Scrollen Sie zur Rubrik Status "Modulspezifische Leis-+ Titel Aktionen Note Semester Prüfungsdatum 🗈 🔋 📴 tungsnachweise - keinem Studiengang zugeordnet". Testmodul (SS 2015) Klicken Sie vor dem Modul auf das Plus, um das Mo-Gesamtnote 2,3 🚫 SS 2015 12.06.2015 $\odot$ $\odot$ $\odot$ $\odot$ <u>Löschen</u> dul auszuklappen. Klicken Modul 1 Sie anschließend auf den (SS 2015) Link <u>Gesamtnote</u>. 12.08.2015 🔘 🔘 🔘 🔘 Löschen Gesamtnote 2.7 🔿 SS 2015 Schritt 3 VERWENDETE LEISTUNGSNACHWEISE Klicken Sie auf der Keine Leistungsnachweise gefunden Detailseite des Modulleistungsnachweises unter Neuen Veranstaltungsleistungsnachweis hinzufügen "Verwendete Leistungsnachweise" auf den Link Neuen Veranstaltungsleistungsnachweis hinzufügen.

## Schritt 4

Campus listet alle Veranstaltungsleistungsnachweise auf, die noch keinem Modul zugeordnet wurden. Wählen Sie die Leistungsnachweise aus, die Sie dem Modul zuordnen möchten und klicken Sie auf "Hinzufügen".

#### Anmeldung: Zuordnung von Modulen zu Modul-Typen Nacherfasst LV-Nr. Titel Semester Art СР Note Prüfungsdatum 900003 SS 2015 2.0 03.06.2015 $\bigcirc$ ✓ Testvorlesung Klausur 3 900004 12.06.2015 $\bigcirc$ ~ Testseminar SS 2015 Hausarbeit 4 2.7 Hinzufügen VERWENDETE LEISTUNGSNACHWEISE

### Am Ziel

Die Veranstaltungsleistungsnachweise wurden dem Modul zugeordnet.

| LV-Nr. | Titel         | Semester | Art        | СР | Note | Prüfungsdatum |   |
|--------|---------------|----------|------------|----|------|---------------|---|
| 900003 | Testvorlesung | SS 2015  | Klausur    | 3  | 2.0  | 03.06.2015    | × |
| 900004 | Testseminar   | SS 2015  | Hausarbeit | 4  | 2.7  | 12.06.2015    | × |

#### Neuen Veranstaltungsleistungsnachweis hinzufügen

#### Tipp

Sie finden die Veranstaltungsleistungsnachweise jetzt in der Notenübersicht unter dem Modul in der Rubrik "Modulspezifische Leistungsnachweise - keinem Studiengang zugeordnet".

| Aktionen   |
|------------|
|            |
|            |
| Bestätigen |
|            |
|            |
|            |
|            |
|            |

## Hinweise

Wurden dem nacherfassten Modulleistungsnachweis alle Veranstaltungsleistungsnachweise zugeordnet, müssen die nacherfassten Leistungsnachweise bestätigt werden. Eine Anleitung finden Sie in unserem ShortGuide "Einzelne nacherfasste Module inklusive zugeordneter Veranstaltungen bestätigen".

Modulspezifische Leistungsnachweise - keinem Studiengang zugeordnet

 Anschließend kann das Modul einem Modul-Typ zugeordnet werden. Eine Anleitung finden Sie in unserem ShortGuide "Module Modul-Typen zuordnen".

Für weitere Informationen und Anleitungen zu Campus beachten Sie bitte unsere Benutzerhilfen, die Ihnen auf unseren Hilfeseiten für Bedienstete unter → www.rub.de/ecampus/campus zur Verfügung stehen.

# Ihr eCampus-Team

Erarbeitet vom eCampus-Team Stand: 27.11.2015